## **TEES Payment Card Cardholder Training**

Prior to a Citibank card being issued, the cardholder must complete the on-line training course. This course should take less than an hour to complete.

- 1. Log into Single Server Sign-on. https://sso.tamus.edu/
- 2. Select TrainTraq from the SSO Menu:

|              | ABM UNIVERSITY SYS | IGN ON                                                                                                  |          | P HELP                                          | Emplo                           | yee         | Dept Admin     | SSO Logoff |
|--------------|--------------------|----------------------------------------------------------------------------------------------------|----------|-------------------------------------------------|---------------------------------|-------------|----------------|------------|
| Home         | My Managers        | My Employees                                                                                            | My Roles | Profile                                         | Log                             | Blo         | cked Countries | Contact    |
| Applications | s you have access  | to                                                                                                    |          |                                                 |                                 |             |                |            |
| Name :       |                    | UIN :                                                                                                   | ADL      | OC :                                            |                                 |             |                |            |
|              |                    | SSO Menu<br>AggieBuy<br>Canopy (Trai<br>File Depot<br>Maestro<br>TrainTraq<br>Workday He<br>Manage Menu | ning)    | Canopy<br>Concur<br>HRConn<br>MyEvive<br>Workda | ect Lega<br>e<br>Y<br>Refresh M | acy<br>Ienu |                |            |

3. This will take you to the following screen where you need to select the tab titled "Course Catalog":

| ⊘ TRAI                                                                                                    | NTRAQ                      |                        |                        |                                | HELP                   | SSO Menu               | SSO Logoff    | Employee     | CHANGE ROLE        |
|----------------------------------------------------------------------------------------------------|----------------------------|------------------------|------------------------|--------------------------------|------------------------|------------------------|---------------|--------------|--------------------|
| Home Course Course Cour | atalog Find Classroom Tra  | ining My Transcript    | My Manager             | Support                        |                        |                        |               |              |                    |
| My Training /                                                                                                    | Activity                   |                        |                        |                                |                        |                        |               |              |                    |
| Name :<br>UIN :<br>Status : Active                                                                                                    | PIN                        | Title                  | Adloc (Departr<br>- TE | ment)<br>E <b>ES Fiscal Of</b> | TAMUS<br>fice E - Texa | Member<br>s A&M Engine | eering Experi | ment Station | % Effort<br>100.00 |
| Overview My Onl                                                                                                    | ne Assignments My Classroo | om Sections My Waitlis | t History              |                                |                        |                        |               |              |                    |
|                                                                                                    |                            | Assigned Courses       | /Tasks                 |                                |                        |                        |               | Announcem    | ents               |

4. In the "Course Name" field input "TEES Payment Card" and press the "Search" button:

|                                                                                                    | HELP |
|----------------------------------------------------------------------------------------------------|------|
| Home Course Catalog Find Classroom Training My Transcript My Manager Support   Courses Courses Support Support |      |

## **Course Search**

| Course Name<br>TEES payment card | Course Number |             |
|----------------------------------|---------------|-------------|
| Category                         |               |             |
| All                              | ~             |             |
| TAMUS Member (Univ/Agency)       | Course Tag    | Course Type |
| All                              | ✓ [All        | ✓ Online ✓  |
| Search Reset                     |               |             |

5. "Select" course number 2111221: TEES Payment Card Cardholder Training

| Name                                                                                                    | TAMUS Member / NodeAdloc                        |
|----------------------------------------------------------------------------------------------------|-------------------------------------------------|
| 2111221 : TEES Payment Card Cardholder Training                                                                                                    | E - Texas A&M Engineering<br>Experiment Station |
| Overview of TEES general policies and procedures associated with the CitiBank payment card. Required course for all TEES<br>cardholders prior to recei |                                                 |

6. When the course details pull up, press "Start Course" button.

| Home Course     | e Catalog Find Classroom Training My Transcript My Manager Support                                                                                                    |
|-----------------|----------------------------------------------------------------------------------------------------|
| ourses > Course | Details                                                                                                    |
| Course De       | tails                                                                                                    |
| Course Details  |                                                                                                    |
| 2111221 : TE    | ES Payment Card Cardholder Training                                                                                                    |
| TAMUS Meml      | ers prior to receiving their payment card. For questions about this course please contact Dana Ethridge<br>e@tamu.edu. For an accessible version of this course please contact engineeringhr@tamu.edu. |
| Туре            | Online                                                                                                    |
| CEU             | 0.00                                                                                                    |
| CPE             | 0.00                                                                                                    |
| Contact         | danaethridge@tamu.edu                                                                                                    |
| Start Course    |                                                                                                    |
|                 |                                                                                                    |

7. Once you have successfully completed the course, you will receive an email from the TrainTraq Robot (example below). If you are a cardholder waiting for issuance of a card, forward your email to Dana Ethridge at <u>danaethridge@tamu.edu</u> and she will mail your Citibank Payment Card to you when it is available. If you are not waiting on a card to be issued, you do not need to forward the email to Dana.

| From:<br>To:        | TrainTraq Robot [traintraqrobot@tamus.edu]<br>Karen Fawrett                                                                    |
|---------------------|----------------------------------------------------------------------------------------------------|
| Cc                  |                                                                                                    |
| Subject:            | Training completion notification                                                                                               |
| Dear Ka<br>Congrati | ren Fawcett,<br>Jlations on your recent successful completion of 2111221 : TEES Payment Card Cardholder Training on TrainTraq. |
| *** This            | is an automatically generated e-mail. Please do not reply to this message. ***                                                 |

If you have questions about any of these steps, please contact either of the TEES Payment Card Program Coordinators:

Dana Ethridge 979.458-7456 <u>danaethridge@tamu.edu</u>

OR

Lynn Krueger 979.458.7454 <u>Imk410@tamu.edu</u>